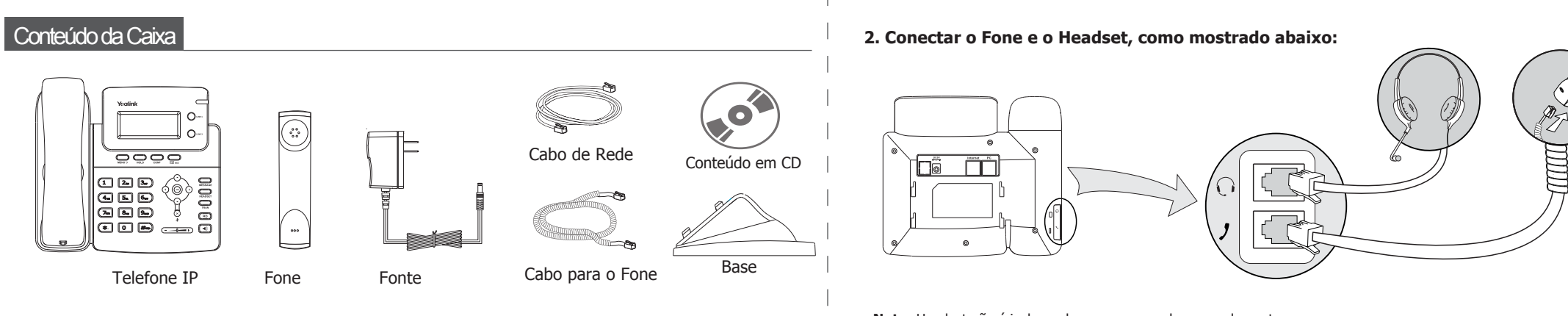

### Montagem do Telefone

#### 1. Encaixe a base, como mostrado abaixo:

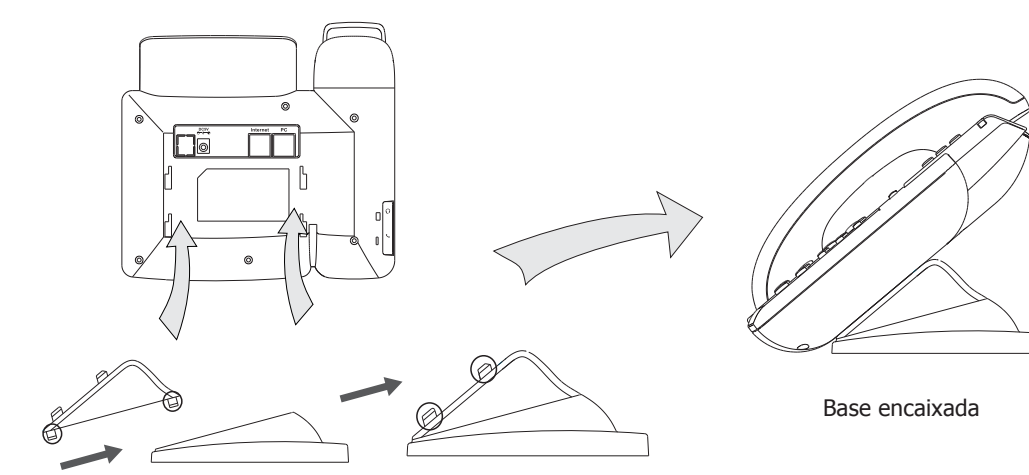

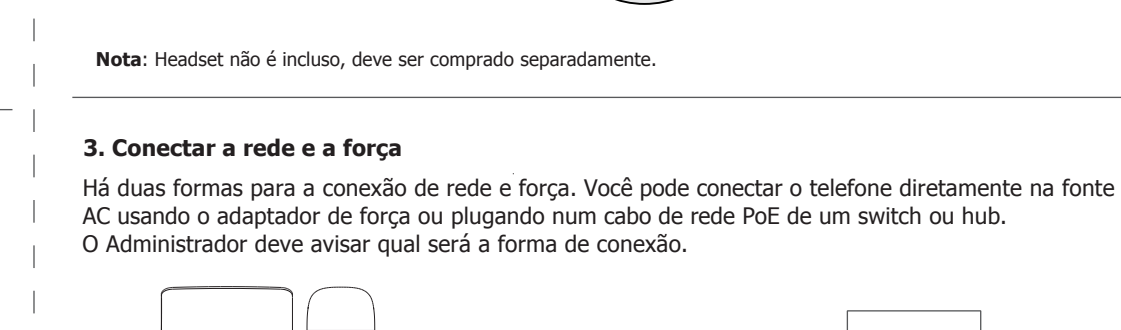

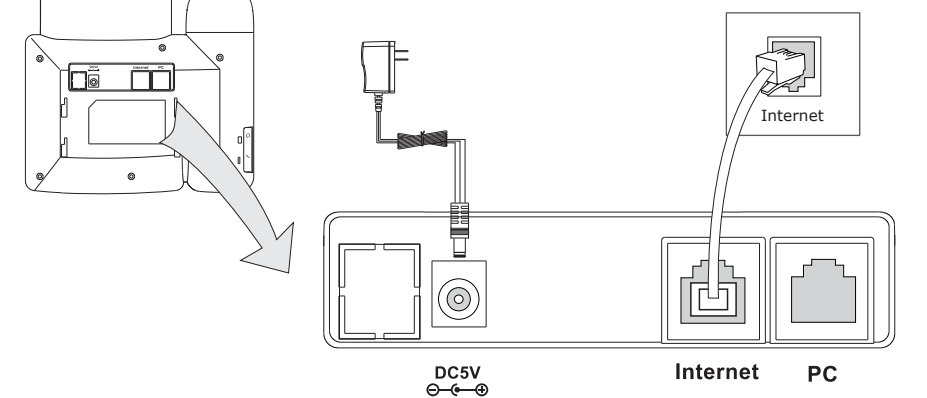

**Nota**: Se o cabo de rede PoE for fornecido na instalação, não instale a fonte no aparelho. Tenha certeza que o cabo é realmente compatível com as especificações Power Over Ethernet (PoE).

O telefone pode compartilhar a rede com outros dispositivos como um PC. Para isso conecte um cabo de rede na porta PC do telefone e interligue com um outro dispositivo de rede como mostrado abaixo:

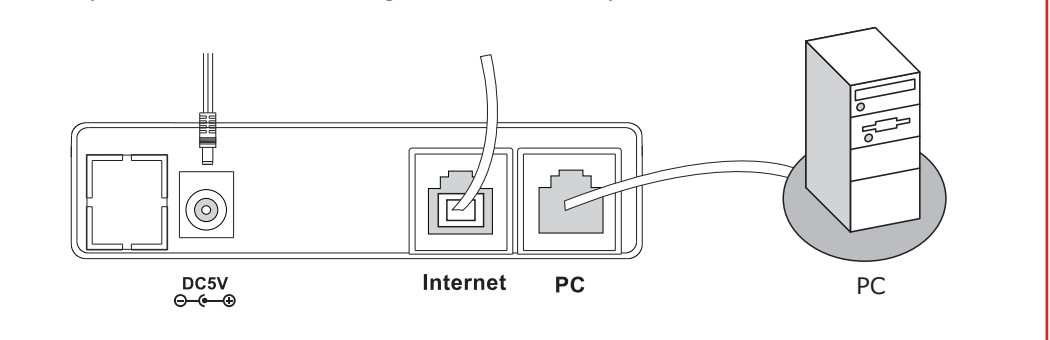

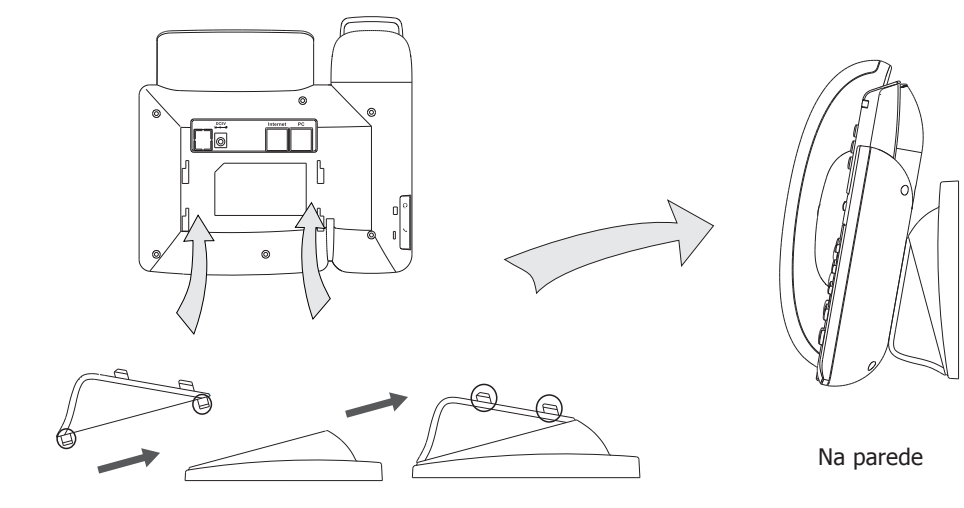

• • •

## Configuração do Telefone

# Configurando o Telefone

#### Configurações de Linguagem

A configuração padrão dos telefones é Inglês. Eles suportam diversas outras linguagens e o usuário poderá escolher uma em específico, alterando algumas configurações. Pressione MENU->Settings->Basic->Language para entrar na lista de linguagens disponíveis.

#### Configurando via página WEB

Pressione a tecla **OK** no telefone para entrar na página de Status e verificar o IP do seu Telefone. Entre neste endereço (por exemplo http://192.168.3.35) em seu navegador web. O usuário e senha padrão do sistema é **admin/admin**.

**Nota**: Seu PC deve estar no mesmo segmento de rede (192.168.3.X) para poder acessar a página de configuração WEB. Por favor consulte o administrador de rede para ajudar.

**Configurações de Rede:** Escolha Rede->Porta Internet (WAN)

**DHCP:** Por padrão o telefone tentará contactar um servidor DHCP na rede para obter informações válidas de rede, ex. endereço IP, máscara de rede, gateway, servidor DNS, etc.

**Endereço IP estático:** Caso o telefone não consiga contactar um servidor DHCP por alguma razão, será nescessário entrar com as informações manualmente em cada campo. Contacte o administrador da rede para mais informações.

**PPPoE:** Se você estiver usando um Modem xDSL, é possível conectar seu telefone na Internet via PPPoE.<sup>1</sup> Por favor contacte o provedor de serviço para saber o usuário e senha para a autenticação.

**Nota**: A má configuração dos parâmetros de rede pode causar perda de acesso no equipamento e causar baixa performance na sua rede! Por favor consulte o administrador!

| Configuração de Conta:<br>Parâmetros:                              | Pressione Contas->Conta X                                                                                                    |
|--------------------------------------------------------------------|----------------------------------------------------------------------------------------------------|
| Estado de Registro:<br>Conta Ativa:<br>Título:<br>Nome do Display: | Mostra o estado de registro do Telefone IP.<br>Você pode escolher habilitar ou não esta conta.<br>Mostra no LCD o título da conta expecífica.<br>Mostra o ID de quem fez a chamada. |
| Nome do Usuário:<br>Nome de Registro:<br>Servidor SIP:             | Fornecido pelo provedor de serviços.<br>ID de autenticação, fornecido pelo provedor de serviços.<br>Servidor para registro, fornecido pelo provedor de serviços.                    |

## a conta foi registrada com sucesso 🛛 🛜 o registro falhou

Por favor contacte seu provedor de serviços para mais detalhes de conta.

#### Configurando via Teclado

Configurações de Rede: MENU->Configurações->Avançado->Rede->WAN Port/PC Port/VLAN/Web Aperte opções para entrar na configuração relacionada a rede. Configurações de Conta: MENU->Configurações->Avançado->Contas Para entrar na interface de configuração das contas. Use como referência "Configurando via página WEB" para detalhes dos parâmetros. Nos reservamos no direito de mudar e melhorar o produto e manuais sem nenhum aviso prévio. Você pode fazer um download dos ultimos manuais dentro do nosso site Oficial: http://www.yealink.com/en/download.asp?BigClassName=IP%20Phone V51.0

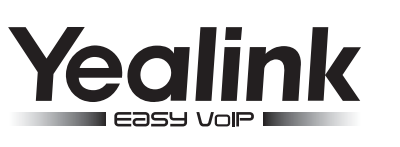

# Telefone IP SIP-T22P

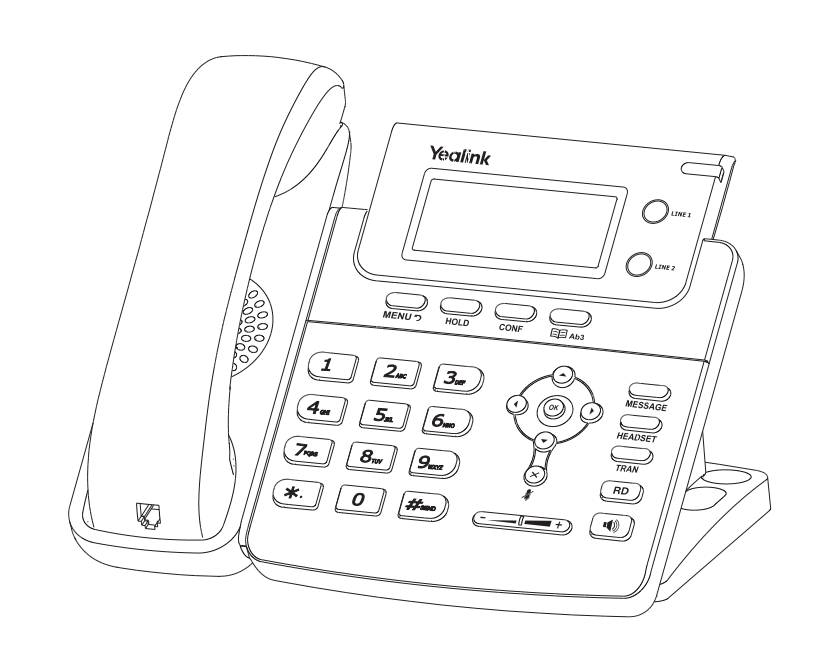

Manual de Instalação 🔀

www.yealink.com